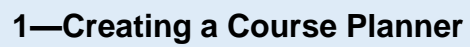

*Call outs:* Yellow = action, Grey = information

a X

| 1                                                                                                    | 0                                                                                                    |                                                                                                    |                                                                                                    |
|----------------------------------------------------------------------------------------------------|----------------------------------------------------------------------------------------------------|----------------------------------------------------------------------------------------------------|----------------------------------------------------------------------------------------------------|
| 0                                                                                                    | Home   Account Information   Alerts & News   Student Record   Reference Documents   Assistance Center   Training                                                                                                    | EDUCATION RECORD<br>HELP / KNOWLEDGE<br>Plan your education and take advantage of your scholarship benefits today!<br>USACC Course Planner                                                                                                    | From the<br>homepage,<br>select the<br>graduation cap<br>icon or the<br>" <b>USACC Course</b><br><b>Planner</b> " link to<br>access the<br>Course Planner.                                                                                                    |
| 2                                                                                                    | USACC Course Planner  Distructions  Churchill,Pat CommyEd ID: 1920819 USACC ID: 0169371 P Last 4 SSN: x0819 Email: Churchill,Pat_192  DEGREE DETAILS ?  Academic Program: UM12 Universit FICE/OPEID: 0205300 COURSE DETAILS ?  COURSE DETAILS ?  COURSE DETAILS ?  Define Corono SFEE 300 UM12 University of Maine-Orono SFEE 400 UM12 University of Maine-Orono SFEE 400 UM12 UNIVERSITY OF MAINE-Orono SFEE 400 UM12 UNIVERSITY OF MAINE-Orono SFEE 400 UM12 UNIVERSITY OF MAINE-Orono SFEE 400 UM12 UNIVERSITY OF MAINE-Orono SFEE 400 UM12 UNIVERSITY OF MAINE-Orono SFEE 400 UM12 UNIVERSITY OF MAINE-Orono SFEE 400 UM12 UNIVERSITY OF MAINE-Orono SFEE 400 UM12 UNIVERSITY OF MAINE-Orono SFEE 400 UM12 UNIVERSITY OF MAINE-Orono SFEE 400 UM12 UNIVERSITY OF MAINE-Orono SFEE 400 UM12 UNIVERSITY OF MAINE-Orono SFEE 400 UM12 | Re:         472/558-5803         Form 104-R           of Maine-Orono              skit THER-KINESIOLOGY -              dd Courses         Save         Submit             School Fees         0.00               School Fees         0.00             Useletz           School Fees         0.00                  School Fees         0.00                                                                                                    | First, select the<br><b>"Form 104-R"</b><br>button to upload<br>a copy of your<br>Academic<br>Planning<br>Worksheet.<br>Note: Your<br>Form 104-R<br>must be                                                                                                    |
| Important: School Fees courses are automatically added to your Course<br>Planner based on your Academic Program and will be needed on your<br>Cadet Payment Request (CPR). Do not delete these from your Course<br>Planner. Advisor and<br>PMS. |                                                                                                    |                                                                                                    |                                                                                                    |
| If th<br>au<br>step<br>th<br>show<br>o                                                                                                    | e School Fees do<br>not appear<br>tomatically, follow<br>6 to manually add<br>em in the format<br><i>n</i> above. You need<br>ne School Fees<br>ourse per term.                                                                                                    | USACC Course Planner  Instructions  USACC DU 19931 USACC ID: 019931 Plane: 472/555-5893 Form 104-R Last 4 589: 0019 Email: Churchill Pat_1202019@eau.com  Degree Plane: UM12 University of Maine-Orono Pegree Plane: PC2  Add Coursos Save Submit  COURSE DETAILS :  Add Coursos Save Submit  Course Details :  Degree Plane: PC2  Degree Plane: PC2  Degree Plane: | End [17]; ill 1.4 of 4<br>Anat Shate [Assercest.] Assercest.] Resista: Name<br>[Rescs.] Shate<br>[Rescs.] Chategood (Rescs.]<br>[Rescs.] Chategood (Rescs.] Chategood (Rescs.] Chategood (Rescs.] Chategoo |

Select the "**Add Courses**" button.

JM12

UM12

Delete

Delete

## How to Create a USACC Course Planner Cadet Student

## 1—Creating a Course Planner

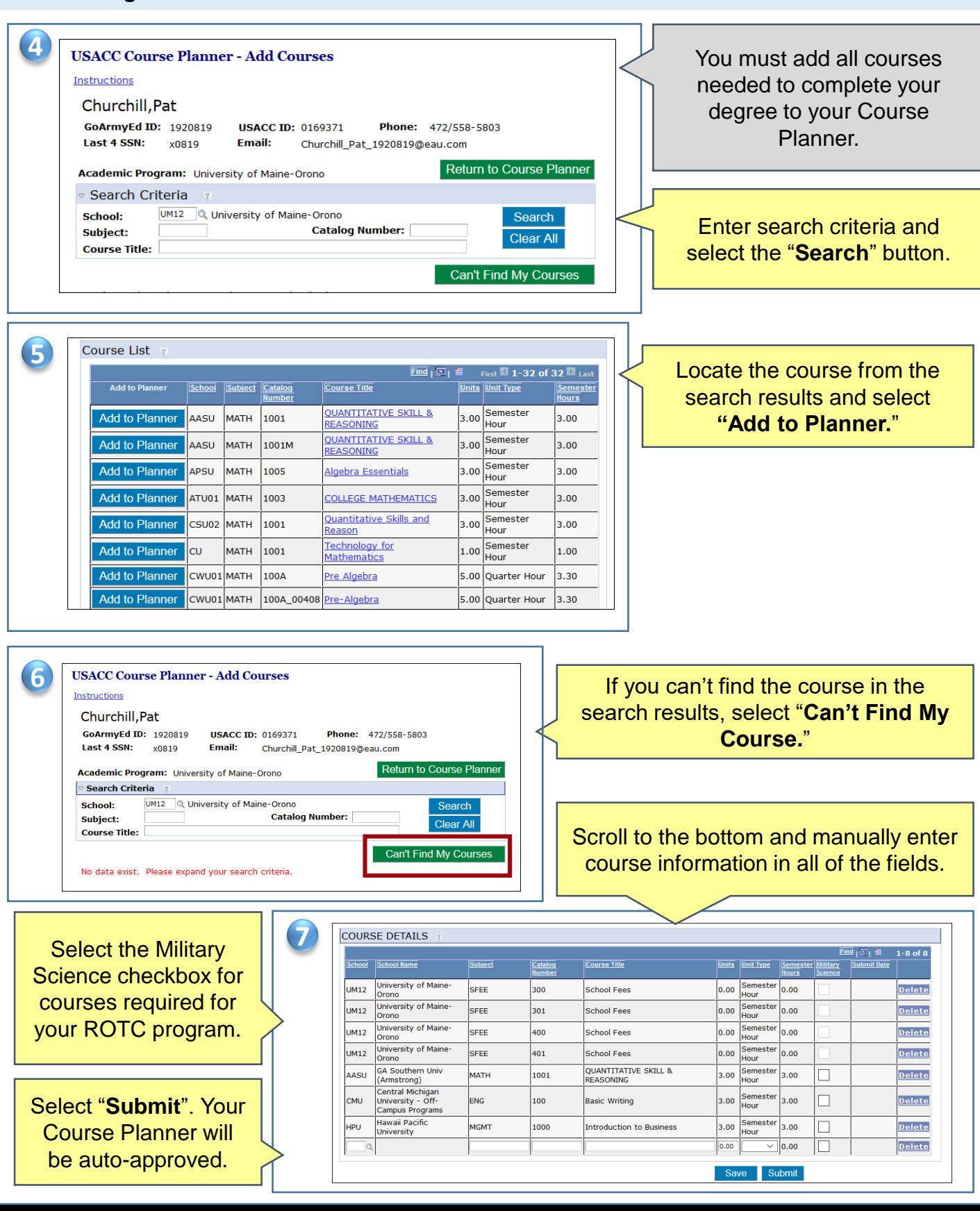

**Cadet Student Quick Reference**